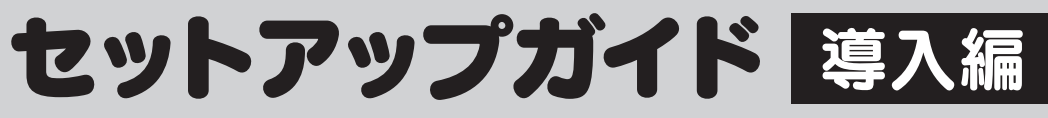

LAN-W150N/PRIPH

セットアップを始める前に、 別紙「はじめにお読みください」の 内容をご確認ください。

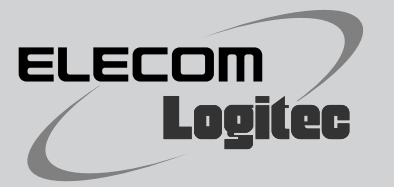

## 使いかたを選びます 本製品を使用する環境をご確認ください。

## ホテルなど外出先のLANポートを利用し、 iPhone/iPadのWi-Fi機能を使ってインターネットに接続する

ホテルやオフィスなど、外出先に設置されたLANポートと本製品を接続し、無線親機として使用します。無線LAN(Wi-Fi) 接続でiPhone/iPadからインターネットに接続できます。

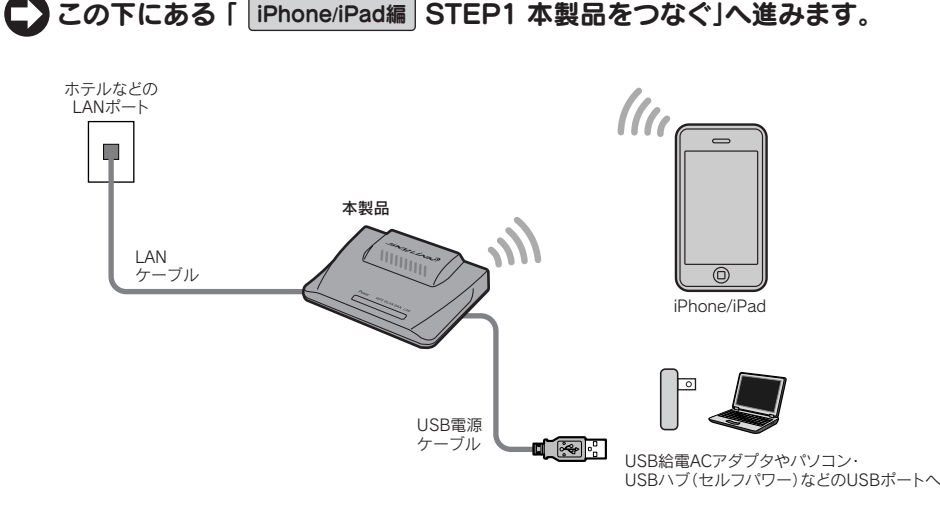

自宅のブロードモデムに接続し、 パソコン/iPhone・iPad/Wi-Fiゲームからインターネットに接続する

ご自宅のブロードモデムなどに接続し、無線ルータとして使用します。はじめにパソコンを使ってインターネットの接続 設定をおこなう必要があります。

## C2ページ「 パソコン接続編 | STEP1 セットアップをはじめる前に」へ進みます。

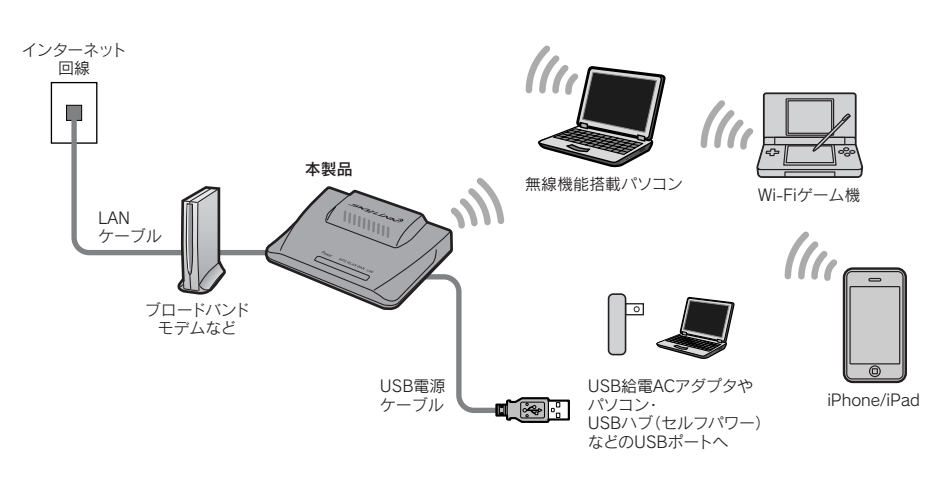

iPhone/iPad編 STEP 本製品をつなぐ

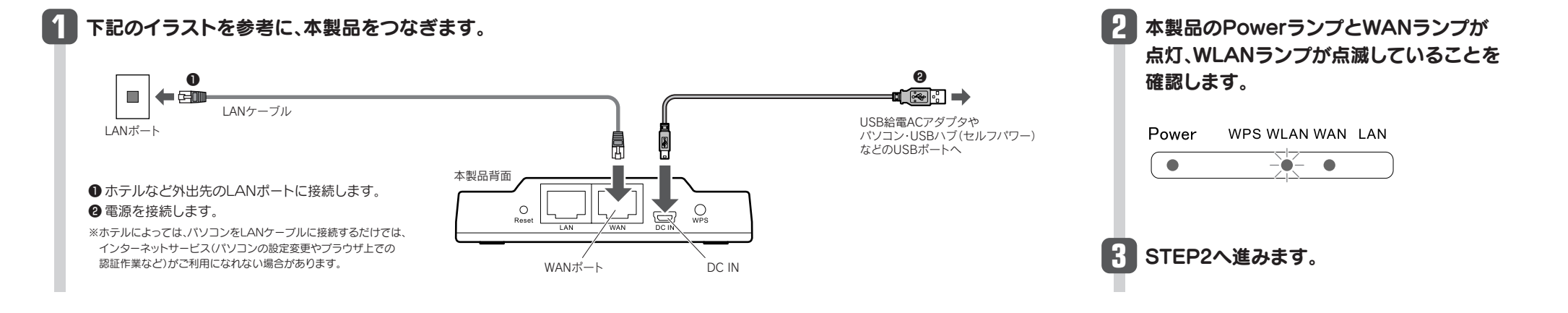

## STEP 2 iPhone/iPadからWi-Fi接続する

メインメニューの[設定]をタップ(選択)します。

![](_page_0_Picture_16.jpeg)

iPhone/iPad編

く リストに表示された「logitecuser」をタップします。

![](_page_0_Picture_18.jpeg)

·Wi-Fiがオフのときは、 オンに変更します **-** 正しく接続できたか確認します。

![](_page_0_Picture_21.jpeg)

#### 2 設定メニューの[Wi-Fi]をタップします。

| , DX AE    |            |
|------------|------------|
| 🏊 機内モード    | オフ         |
| 🛜 Wi-Fi    | 未接続 >      |
| VPN VPN    | オフ         |
| 🔍 キャリア     | SoftBank > |
| 🕒 データの取得方法 | ブッシュ >     |
| 動 サウンド     | >          |
| 🔛 明るさ      | >          |
| 壁紙         | >          |

| logitecgameuser | 170    |
|-----------------|--------|
| logitecuser     | ₽∻ (>  |
| その他             | >      |
| 接続を確認           | オン     |
| 接続したことのあるネッ     | トワークがあ |

「logitecuser」を選択してください 本製品は、マルチSSIDに対応しており、初期値 でパソコン/携帯端末用の[logitecuser]と、 Wi-Fiゲーム機用の[logitecgameuser]の2つ のSSIDが設定されています。iPhone/iPadの 接続先のリストには、2つのSSIDが表示されま すので、必ず「logitecuser」を選択してください。

・暗号キ-

## 4 本製品のパスワードを入力し、[Join]をタップします。

![](_page_0_Figure_28.jpeg)

## **5** これで接続作業は完了です。 (ホーム)ボタンでメインメニューに戻ります。 ●インターネットの閲覧やiTunesなど、お好みの機能をご使用

ください。

## STEP 1 パソコン 接続編 セットアップをはじめる前に

あらかじめ以下の準備をしておきます。

□インターネット接続サービスの準備 プロバイダ等との契約をすませ、回線が開通している必要があります。

□すでにインターネットをご利用の場合 ご使用のモデム、ONUやCTU(終端装置)がある場合は、パソコンと 接続したLANケーブルをはずします。

## ■APモードでの使用について

プロバイダより、次のいずれかの指示があった場合に限り、接続を始める前に、 本製品の設定ユーティリティに接続して「APモード」に設定を変更する必要 があります。設定ユーティリティへの接続方法は、このページの下「コラム: 本製品の設定ユーティリティに接続する方法」をお読みください。 ・ルー々機能を無効にする ・無線アクセスポイント(無線ハブ)として使用する ・ブリッジ接続で使用する

## ■Yahoo!BB および CATVインターネット接続サービス の場合 モデムからLANケーブルを抜いて、電源をいったん切り、1時間以上その まま置いてください。

電源スイッチがない場合は、ACプラグを抜いてください。モデムの電源をいった ん切らないと、現在記憶されている接続情報がそのまま残り、本製品を接続したあ との新しい接続情報に更新されず、インターネットへの接続に失敗する恐れがあり ます。

![](_page_1_Figure_9.jpeg)

![](_page_1_Picture_10.jpeg)

## STEP 3 パソコンと本製品の接続方法を選ぶ

以下の(A)~(C)から、いずれかの方法を選びます。

![](_page_1_Picture_13.jpeg)

![](_page_1_Picture_14.jpeg)

![](_page_1_Picture_15.jpeg)

有線LANで使う へ進みます

APモードへの変更、セキュリティレベルの変更(WEP等)などで、本製品の設定ユーティリティに接続するには、パソコンをご用意のうえ、Webブラウザ(Internet Explorerなど)からアクセスしてください。

#### ●本製品の設定ユーティリティに接続できるように、IPアドレスを設定します。 本製品をルータモードで利用している場合は、手順2へすすみます。

パソコンのIPアドレスが「自動取得」または「192.168.2.xxx」以外の場合は、 パソコン側のIPアドレスを設定ユーティリティに接続可能なIPアドレスに変更します。

設定例(パソコン側) 192.168.2.100

※192.168.2.1は本製品のIPアドレスです。 使用しないでください。

②パソコンのWebブラウザを起動します。アドレス欄に「http://192.168.2.1」を入力し、 キーボードの[Enter]キーを押します。

| http://192.168.2.1    | ▼ → × b Bing | م                   |
|-----------------------|--------------|---------------------|
| 合 お気に入り (空 町)おりりのサイト▼ |              | ₹<(S) = \\\(O) = @  |
| 8 翌日のページ              |              | 74(5) • 9-10(0) • 🐠 |

③ 認証画面が表示されます。 本製品のユーザー名とパスワードを入力し、[OK]をクリックします。

![](_page_1_Figure_27.jpeg)

④ 設定ユーティリティが表示されます。 ※変更した設定内容は、本製品の再起動後に有効になります。

# パソコン接続編 STEP イパソコンから本製品に接続する

## パソコンに内蔵の無線LAN機能を使う

## Windows 編

※過去の接続状況によって表示される画面が異なることがあります。画面の説明を確認し ながら接続してください。

## ●本製品(無線ルータ)底面にある「暗号キーラベル」の13文字の半角英数字 (すべて大文字)をメモしておきます。

Key: 1234567890ABC MAC: 暗号キー ※ご使用のパソコンがWPSに対応している ことがわかっている場合は、メモする必要は ありません。

G

2

3

- 2パソコンに無線LAN機能のオン/オフスイッチがある場合は「オン」にして おきます。
- ⑤以下の方法でワイヤレスネットワークの接続画面を表示します。

## ◆Windows 7/Vistaの場合

Windows画面右下のタスクトレイにある「ネットワーク」アイコンを右クリッ クし、[ネットワークと共有センター]を選択します。画面の[ネットワークに 接続]をクリックします。

## ◆Windows XPの場合

Windows画面右下のタスクトレイにある[ワイヤレスネットワークの接続] アイコンを右クリックし、[利用できるワイヤレス ネットワークの表示]を選 択します。

## ④リストの「logitecuser」を選択します。

⑤[接続]をクリックします。

![](_page_2_Picture_15.jpeg)

※電波の届く範囲に複数の無線APがあった場合、すべてが一覧に表示されます。本製品の SSID[logitecuser]を選択し、接続してください。

※「logitecgameuser」は、Wi-Fiゲーム機接続用のSSIDです。選択しないでください。

⑦ご使用の環境によって、いずれかの画面が表示されます。それぞれの画面の説明へ進みます。

| WPSの設定画面が表示されたとき                                                                              | <ul> <li>◆暗号キーを入力する画面が表示されたとき</li> <li>1.メモしておいた暗号キー(英数字:すべて大文字)を入力し、</li> <li>[OK]または[接続]をクリックします。</li> </ul>                                                                                                    |
|-----------------------------------------------------------------------------------------------|----------------------------------------------------------------------------------------------------|
| EXERCISE SECOND                                                                               | ジ ネットワークに開成     ネットワークに開成     ネットワーク ビキュリティ キーを入力してくたさい     ビキュリティ キー(5). 1224507800ABC     □ シキを非最示にする(4)     OK キャンセル                                                                                                    |
| <ul> <li>上記の画面が表示された状態で、本製品のWPS設定ボタンを、</li> <li>WPSランプが点滅を始めるまで(約2秒)押します。</li> <li></li></ul> | クイヤレス ネットワーク 接     スッピーク 1 joyaccused (にはスットワーク キー WEP キーきたは WPA キー) が必要です。ネットワーク キー<br>は、マ明な限入者によるこのネットワーク かけ服成の施止に登立をす。     キーを入力に E 服成 を かっクリ く (Window<br>なットワーク キーの 確認の カリ<br>ネットワーク キーの 確認の カリ の (Window<br>花辺 ローク キーの 確認の カリ の (Window<br>花辺 ローク キーの 確認の カリ の (Window<br>花辺 ローク キーの 確認の カリ の (Window)                                                                                                    |
| . [次へ]をクリックします。<br>ELEFE-TOA <sup>C140</sup><br>SEP CROSSWaren                                | <ol> <li>2. 下の手順</li> <li>2. 下の手順</li> <li>2. 下の手順</li> <li>2. 下の手順</li> <li>2. 下の手順</li> <li>4. 「</li> <li>4. 「</li> <li>4. 」</li> <li>4. 」</li> <li></li></ol> |
| . [閉じる]をクリックします。<br>● #12-2008  ■ ■ ■ ■ ■ ■ ■ ■ ■ ■ ■ ■ ■ ■ ■ ■ ■ ■ ■                         | OSのネットワーク接続の画面が表示されなかった場合<br>ご使用のパソコン本体のマニュアルに記載された無線LAN機能の設定<br>みになり、下記の設定値を参考に内蔵無線LANの設定をしてください。                                                                                                    |

[このネットワークプロファイルを 保存する]はチェックした状態に

しておきます。

|   | 2.下の手順●へ進みます。                                                      |
|---|--------------------------------------------------------------------|
| 0 | 再度、タスクトレイのワイヤレスアイコンをクリックし、接続状態になってし<br>ることを確認します。                  |
| 8 | 次ページ <b>「STEP5」</b> へ進みます。                                         |
|   | OSのネットワーク接続の画面が表示されなかった場合<br>ご使用のパソコン本体のマニュアルに記載された無線LAN機能の設定方法をお読 |

Windows XPの例

(Windows XPでは、 確認用に再入力が

必要です。)

|          | OSのネットワーク                                                        | 接続の画面が表示されなかった場合                                                                     |
|----------|------------------------------------------------------------------|--------------------------------------------------------------------------------------|
| <u>ن</u> | ご使用のパソコン                                                         | 本体のマニュアルに記載された無線LAN機能の設定方法をお読                                                        |
|          | みになり、下記の設                                                        | 定値を参考に内蔵無線LANの設定をしてください。                                                             |
|          | SSID                                                             | logitecuser %1                                                                       |
| i.       | 暗号化方式                                                            | WPA-PSK(TKIP)またはWPA2-PSK(AES) ※2                                                     |
|          | キーフォーマット                                                         | パスフレーズ                                                                               |
|          | +-                                                               | 無線ルータ底面にある「暗号キーラベル」の13文字の半角英数字<br>(すべて大文字)                                           |
|          | <ul> <li>※1 接続画面には「<br/>選択しないで</li> <li>※2 Logitec製無約</li> </ul> | logitecgameuser]も表示されますが、Wi-Fiゲーム機接続用です。<br>ください。<br>象ルータは、どちらの設定でも接続できるように設定されています。 |
|          |                                                                  |                                                                                      |

## Mac 編

### AirMacで接続する方法を説明します。

●本製品(無線ルータ)底面にある「暗号キーラベル」の13文字の英数字(すべ て大文字)をメモしておきます。

![](_page_2_Picture_25.jpeg)

2(システム環境設定)画面を開き、[ネットワーク]をクリックします。

![](_page_2_Picture_27.jpeg)

③ AirMacの[状況]が「入」になっていることを確認します。

## ④ [ネットワーク名]のリストを開き、リストの中から「logitecuser」を選択します。

| ⊖ Ethern (en4) ≰         | → 状況:      | 入<br>AirMac な入になっていますが、ネットワークには接続され<br>ていません。 |
|--------------------------|------------|-----------------------------------------------|
| 未接続<br>● Ethernet<br>未接続 | → ネットワーク名: | ✓ ネットワークが選択されていません                            |
| ● FireWire<br>未接続        |            | logitecuser                                   |
| ● AirMac 👘               | <u>}</u>   | ほかのネットワークに接続 #約7<br>ネットワークを作成                 |
| ● USB Etet (en2)<br>未接続  | >          |                                               |
| e Ethernor (en3)<br>未接続  | 2          |                                               |
| + - 0-                   | 1-71-E=×⊠  | E AirMac の状況を表示 詳細 ?                          |

MC-a(c)

4. 右の手順のへ進みます。

⑤メモしておいた暗号キー(英数字:すべて大文字)を入力します。 6 [OK]をクリックします。

| ネットワーク"logitecuser"には WPA パスワードが必<br>要です。 |            |
|-------------------------------------------|------------|
| バスワード                                     | <b>פ</b> ן |

#### ⑦ AirMacの[状況]が「接続」になっていることを確認します。 第9月1ちんしいん!

| ○○                                                                                                    | <b>ネ</b>                                                              | ットワーク                                                                                                    | ٩                                             |
|----------------------------------------------------------------------------------------------------|-----------------------------------------------------------------------|----------------------------------------------------------------------------------------------------|-----------------------------------------------|
| ネッ                                                                                                    | トワーク環境: 自動                                                            | \$                                                                                                    |                                               |
| ● AirMac<br>授税<br>● <mark>Bluetooth</mark><br>未接続                                                                                            | <ul><li>₹</li><li>₹</li><li>₹</li></ul>                               | 況: 接続<br>192.168.2.102 が設定されていま                                                                                                    | iirMac を切にする<br>いて、IPアドレス<br>す。               |
| <ul> <li>Ethernet<br/>未接続</li> <li>FireWire<br/>未接続</li> <li>USB Etet (en2)<br/>未接続</li> <li>Ethernor (en3)</li> <li>Ethern (en4)</li> </ul> | <ul> <li>↔ *&gt;&gt;&gt;¬</li> <li>↔</li> <li>↔</li> <li>↔</li> </ul> | 名: logitecuser<br>「新しいネットワークに接続<br>度取らまットワークに接続<br>フークに現代<br>取りたまいでは、<br>のまた。<br>のまた、<br>のまた、<br>のまた、<br>のまた、<br>のたまいでは、<br>のまた、<br>のまた、<br>のたまいでは、<br>のたまいでは、<br>のたまいでのです。<br>のたまいでは、<br>のたまいでのででは、<br>のたまいでのたまいでのででは、<br>のたまいでのたまいでは、<br>のたまいでは、<br>のたまいでのででは、<br>のたまいでのでででいでは、<br>のたまいでのででででいた。<br>のたまいでのでででででいた。<br>のたまいでのでででででいた。<br>のたまいででででででででででいた。<br>のたでででででででででででででででででででででででででででででででででででで | することを確認<br>たれます。反気のネット<br>ハルネットワークに接続す<br>にす。 |
| + - ¢・<br>① 変更できないよう                                                                                                    | ■ メニューバ                                                               | ーに AirMac の状況を表示 (<br>*す。(アシスタント)(元に)                                                                                                    | 詳細                                            |

これで本製品への接続は完了です。

### ③次ページ「STEP5」へ進みます。

| • <u>•</u> <u>•</u> • • • • • • • • • • • • • • • | 2.表示      |        | ų            |
|---------------------------------------------------|-----------|--------|--------------|
| 4                                                 | ミットワーク環境: |        | •            |
| ● Bluetooth<br>未接続                                | 8         | 状況:入   | AirMac を切にする |
| e Ethernet                                        | <>        | ていません。 |              |

![](_page_2_Picture_38.jpeg)

![](_page_2_Picture_39.jpeg)

無線子機(無線アダプタ)に付属の説明書をお読みになり、接続先一覧の中から、本製品のSSID「logitecuser」に接続し てください。本製品に接続できることを確認したら、次ページ「STEP5」へ進みます。

| SSID     | logitecuser%1                          |
|----------|----------------------------------------|
| 暗号化方式    | WPA-PSK(TKIP)またはWPA2-PSK(AES)※2        |
| キーフォーマット | パスフレーズ                                 |
| +-       | 無線ルータ底面にある「暗号キーラベル」の13文字の半角英数字(すべて大文字) |

※1 接続画面には「logitecgameuser」も表示されますが、Wi-Fiゲーム機接続用です。選択しないでください。 ※2 Logitec製無線ルータは、どちらの設定でも接続できるように設定されています。

![](_page_2_Picture_43.jpeg)

●あらかじめパソコンに内蔵(または取り付け)された有線LANアダプタが正常に動作していることを確認しておきます。

②本製品(無線ルータ)の背面にあるLANポートと、パソコンのLANポートをLANケーブルでつなぎます。

![](_page_2_Figure_46.jpeg)

# パソコン<sub>接続編</sub> STEP 5 インターネットに接続する

- Internet Explorerなどのブラウザを起動します。
- ②アドレス欄に「http://192.168.2.1」と入力し、キーボードの[Enter]キー を押します。

![](_page_3_Figure_3.jpeg)

認証画面が表示されます。

### ③本製品のユーザー名とパスワードを入力し、[OK]をクリックします。

![](_page_3_Figure_6.jpeg)

本製品の設定ユーティリティが表示されます。

## ④ 左メニューにある[インターネット接続ウィザード]をクリックします。

![](_page_3_Picture_9.jpeg)

## ⑤ [次へ]をクリックします。

![](_page_3_Picture_11.jpeg)

⑥ご契約しているインターネット\*

![](_page_3_Picture_13.jpeg)

| DACH  | Yanoo!BD、サーフルTV、フレックボフレミアムなと、<br>DHCP機能を使用するプロバイダやサービスの場合に<br>選択します。              | →順♥へ<br>進みます。          |
|-------|-----------------------------------------------------------------------------------|------------------------|
| PPPoE | NTTフレッツ、ひかりoneなど、PPPoE接続を使用<br>するプロバイダやサービスの場合に選択します。<br>※フレッツ光プレミアムは「DHCP」になります。 | 手順 <b>つ</b> へ<br>進みます。 |
| 固定IP  | プロバイダなどからオプションで、「固定IPサービス」<br>を受けられる場合に選択します。                                     | 手順 <b>つ</b> へ<br>進みます。 |

## ⑦ 必要な情報を入力します。

#### ■PPPoEを選択した場合

ご契約のプロバイダより提供されたユーザー名(ユーザIDなど)とパスワードを入力 します。

![](_page_3_Picture_18.jpeg)

![](_page_3_Picture_19.jpeg)

- 起動が完了するまで、お待ちください。
- インターネットウィザードの最初の画面に戻ります。
- ⑤お好みのホームページのアドレスを入力します。
- ページが表示されたら作業は完了です。

![](_page_3_Picture_25.jpeg)

## ご使用にあたって以下の点にご注意ください

·マルチPPPoEには対応していないため、フレッツスクエアはご利用になれません。 ·IPv6には対応しておりません。

■固定IPを選択した場合

プロバイダから提供された、IPアドレス、サブネットマスク等の情報を入力します。

![](_page_3_Picture_30.jpeg)

## Wi-Fiゲーム機と本製品を接続する場合の設定の流れ

相手側(Wi-Fiゲーム機等)の設定手順などのご質問については、弊社のサポートサービスで は、お答えいたしかねます。Wi-Fiゲーム機等のメーカーにお問い合わせください。

### 設定を始める前に

4

- ●本製品の電源が入っていることを確認してから作業を開始してください。
- ●確実に接続するために、設定は本製品の近くでおこなってください。

| Wiiメニューで左下の[W<br>[インターネット]→[接線] | /ii]ボ<br>売設定 | タン→[Wii本体設定]→<br>2]を選択します。 |
|---------------------------------|--------------|----------------------------|
|                                 |              |                            |
| 「接続先」のうち[未接線<br>接続]を選択します。      | 1]の          | <br>妾続先を選択し、[Wi-Fi         |

## (DSシリーズでの設定

## DS/DS Liteの場合 Wi-Fi対応ゲームを起動します。[Wi-Fi] →[Wi-Fiせっ てい]→[Wi-Fi接続先設定]の順にタッチします。

DSi/DSi LLの場合 本体を起動します。[本体設定]→[本体設定 3]→[イ

■本製品の無線LAN関係の初期値 ※本製品は、WPA-PSK(TKIP)およびWPA2-PSK(AES)いずれの設定でも接続できます。

| 項目          | 本製品の初期値                                     |
|-------------|---------------------------------------------|
| SSID        | logitecgameuser                             |
| 暗号化方式       | WEP128bit、キー1                               |
| 暗号キー/パスフレーズ | 本製品(無線ルータ)底面にある「暗号キーラベル」の半角13文字の英数字(すべて大文字) |

#### PS3での設定(ワイヤレスLAN機能搭載モデル) PSPでの設定

| 、<br>ホームメニューの[設定]→[ネットワーク設定]→[イ<br>ンターネット接続設定]→[かんたん]→[無線]を選択 |   | ゲームメニューの[設定]→[ネットワーク設定]→[イ<br>ンフラストラクチャーモード]を選択します。 |
|---------------------------------------------------------------|---|-----------------------------------------------------|
| 049.                                                          |   |                                                     |
|                                                               | ) | [新しい接続の作成]を選択し、次へ進みます。                              |
| [検索する]を選択し、一覧から                                               |   |                                                     |
|                                                               |   |                                                     |

| ご契約しているインターネットサービスの回線種別を選択します | ま。 |
|-------------------------------|----|
| 1 インターネット接続簡易設定               |    |

![](_page_3_Figure_47.jpeg)